### Guide til at booke fly Billund-Amsterdam-Lima-Cusco tur/retur

på samme afgang som Marianne og Julie

#### Rejsen Billund-Lima tur/retur bookes via KLM.com

Gå ind på KLM.com og søg på Round Trip Billund-Lima med udrejse 13/2 og hjemrejse 22/2 (Vi rejser fra Lima d. 22. og ankommer i Billund d. 23.)

| =          | ĸĽM                  |                |          |             | C             | ) 🌐 United State | es - EN |
|------------|----------------------|----------------|----------|-------------|---------------|------------------|---------|
| Hom        | ne My Trip           | Check-in       | COVID-19 | Information |               |                  |         |
| ≁ в        | Book a flight 🛛 🐻    | Book with Mile | s        |             |               |                  |         |
| Trip       |                      |                |          |             |               |                  |         |
| Rour       | nd trip              |                |          |             |               | ¥                |         |
| C          | Departing from *     |                |          |             |               |                  |         |
| <u>→</u> E | Billund, Billund Air | port           |          |             |               |                  |         |
| Д          | Arriving at *        |                |          |             |               |                  |         |
| <u>≁</u> L | Lima, J Chavez Inte  | rnational      |          |             |               |                  |         |
|            | Travel dates         |                |          | Passengers  | Class         |                  |         |
|            | 13 February – 22     | February       | ×        | 1 adult     | Economy Class | •                |         |
|            |                      |                |          |             |               |                  |         |

#### Vælg afgangen fra Billund kl. 06 om morgenen d. 13/2.

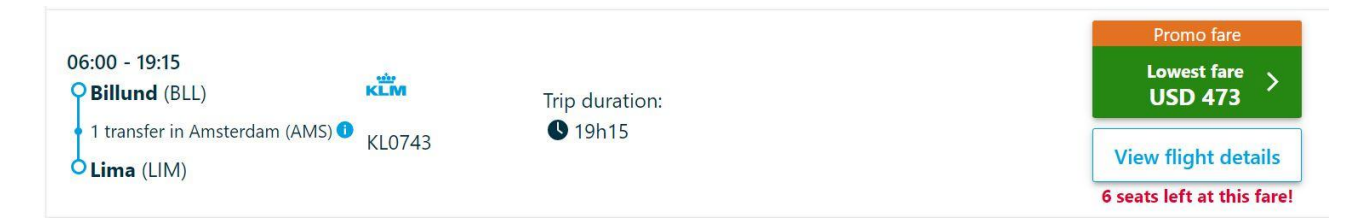

Vælg billettype. Det er vigtigt at have bagageplads til at kunne have varmt og tørt tøj med, så det mest oplagte valg er Standard eller Standard Plus, hvis du vil have ekstra komfort.

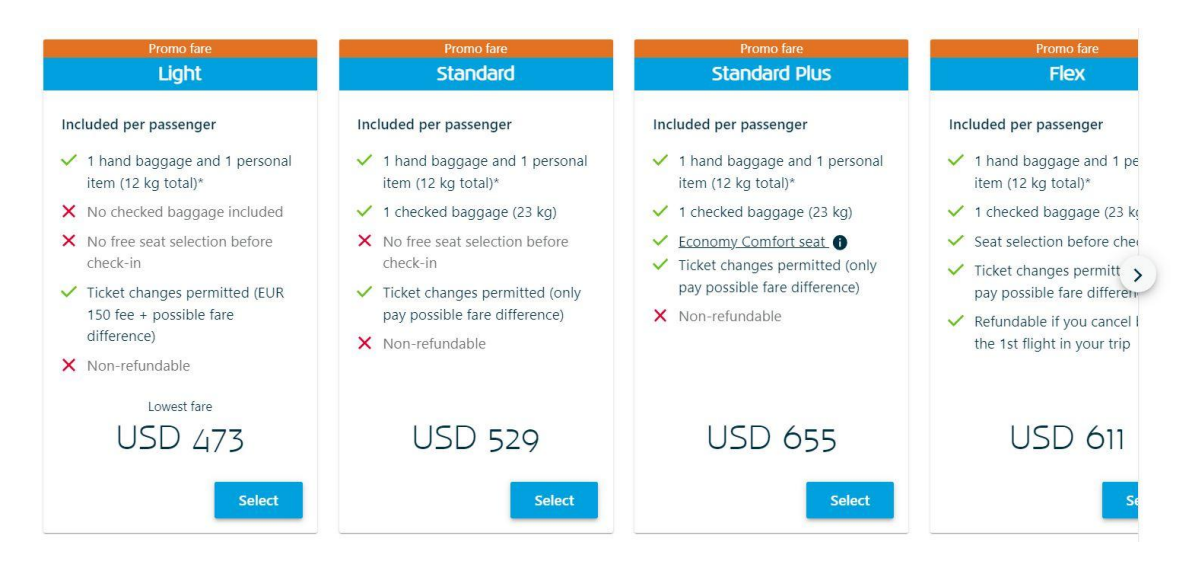

Klik "select" ved billettypen. Herefter vælger du afgangen til hjemturen fra Lima.

Hjemrejsen er med afgang fra Lima d. 22/2 kl. 21.15 og ankomst i Billund 23/2 kl. 17.50.

|                |                                                |                |            | from       |               |               |                                                        |       |
|----------------|------------------------------------------------|----------------|------------|------------|---------------|---------------|--------------------------------------------------------|-------|
| 1              | USD 520                                        | USD 520        | USD 520    | USD 520    | USD 520       | USD 520       | USD 609                                                |       |
| `              | Feb 19 Sun                                     | Feb 20 Mon     | Feb 21 Tue | Feb 22 Wed | Feb 23 Thu    | Feb 24 Fri    | Feb 25 Sat                                             | 1     |
| Iters          | Price V                                        | Departure time | Stops V    | Duration v | Airlines V Ec | onomy Class 🗸 | Sort by: Duration ▼                                    |       |
| C              | onnectina fliat                                | ts(13)         |            |            |               |               | Price for 1 pa                                         | econ  |
| - CC           | onnecting fligh                                | nts (13)       |            |            |               |               | Price for 1 pa                                         | issen |
| 21:15<br>O Lir | nnecting fligh<br>- 17:50 (+1 day)<br>na (LIM) | nts (13)       | Trip du    | iration:   |               | 1             | Price for 1 pa<br>Promo fare<br>Lowest fare<br>USD 520 | issen |

Klik på afgangen og vælg igen billettypen.

Så får du vist et overblik og klikker på "Continue to passenger details"

## Your trip to Lima 🥒 CHANGE

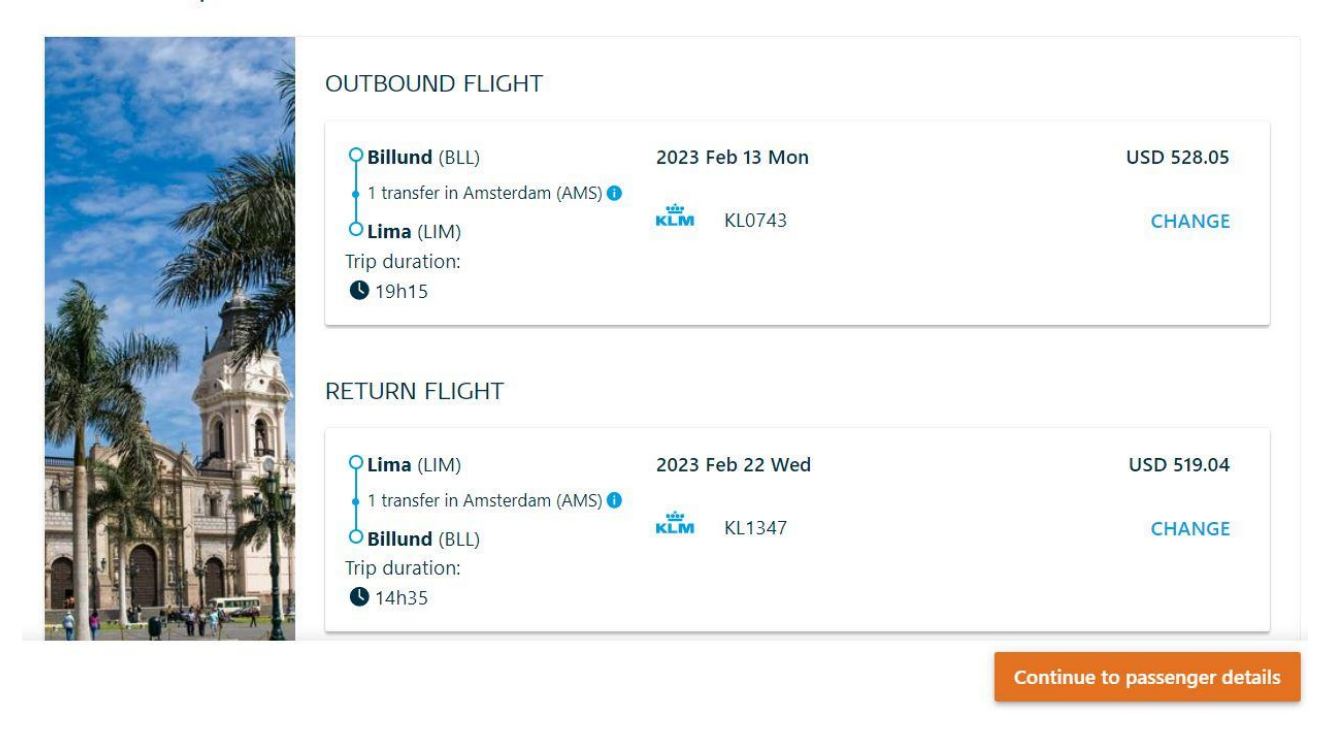

Hvis du har et Flying Blue number (kundeklubnummer hos KLM) kan du logge ind med det her for at samle "Miles", deres bonusordning. Det er gratis at oprette.

Vælg din "titel" (mr/mrs/miss/ms) og indtast dit navn PRÆCIST som det står i passet. Det er vigtigt at fornavne og efternavne bliver placeret korrekt. Klik Continue.

| FLYING<br>BLUE<br>FOR ME | Are you already a Flying Blue men<br>OG IN AND CHECK C | nber?<br>DUT FASTER! | Log in   |
|--------------------------|--------------------------------------------------------|----------------------|----------|
| Pass                     | sengers                                                |                      |          |
| Passenger 1:             | Adult                                                  |                      |          |
| Title *                  | First name *                                           | Last name *          | 0        |
| I want to                | o add a frequent flyer number                          |                      |          |
| *Required infor          | mation                                                 |                      | Continue |

Indtast dine kontaktoplysninger. Det er igen vigtigt, at de er korrekte, da du får tilsendt din bookingbekræftelse til mailen. Vælg landekoden Danmark. Du behøver ikke klikke firkanten af. Det er tilmelding til KLMs nyhedsbrev.

| <ul> <li>Contact details</li> </ul>                                                                                  |                                                                                                    |
|----------------------------------------------------------------------------------------------------|----------------------------------------------------------------------------------------------------|
| Please provide the contact details of the person<br>Country code                                                     | who will receive the booking confirmation and trip details.<br>Telephone number 1 *                                                                                                    |
| Denmark (+45)                                                                                                    |                                                                                                    |
| E-mail address *  Would you like to be the first to receiv<br>to your interests? Then subscribe to ou<br>Read more > | e.g. 6123456789<br>re personalised e-mails and special offers from (partners of) KLM that are customised<br>ur newsletter. You can unsubscribe at any moment by clicking on the 'Unsubscribe' link. |
| *Required information                                                                                                | Continue                                                                                                    |

Her bliver man tilbudt at oprette sig som Flying Blue Member, hvis ikke man har logget ind med flying Blue allerede. Vælg om det er en businessrejse. Klik continue.

| <ul> <li>✓ Up to €10 discount on your 1st paid<br/>checked baggage item</li> </ul>                             | Join for free       E-mail address       julie-dj@hotmail.com   Date of birth |
|----------------------------------------------------------------------------------------------------|-------------------------------------------------------------------------------|
| <ul> <li>Up to 10% discount on seat options</li> <li>Earn Miles on flights with 35 partner airlines</li> </ul> | By joining Flying Blue, you agree to the Flying Blue Terms and Conditions.    |
| Are you travelling for business? O Yes                                                                         | No No                                                                         |
|                                                                                                    |                                                                               |

Så kommer du til "Enrich your trip", hvor du kan tilvælge forskellige muligheder. Der er allerede mad inkluderet, så du behøver ikke tilkøbe mad medmindre, du vil have noget bestemt. Klik Continue.

| oose your extras upf | ront to ensure the perfect start to your jou | rney.             |  |
|----------------------|----------------------------------------------|-------------------|--|
| ĸ                    | Seats                                        | >                 |  |
|                      | Select your seat                             | from USD 9.54     |  |
|                      | Baggage                                      | >                 |  |
| -                    | to Lima:                                     | 1 x check-in bags |  |
|                      | to Billund:                                  | 1 x check-in bags |  |
| -                    | CO2 Impact Programme                         | >                 |  |
|                      | Reduce your CO₂ emissions and gain           |                   |  |
| 10                   | ХР                                           | from USD 32.60    |  |
| 2                    | Lounge access                                | >                 |  |
|                      | Discover your lounge options                 | from USD 42.60    |  |
| ° 🔊 🏲                | Meals                                        | >                 |  |
|                      | Experience our fine cuisine on board         | from USD 20.20    |  |

Vælg betalingsform og klik af, at du accepterer handelsbetingelserne. Klik Continue to payment.

Udfyld betalingsdetaljer og betal.

Tjek bekræftelsesmailen og se at alle detaljer omkring tider, steder og dit navn er korrekt.

Du kan downloade KLMs App og indtaste bookingnummeret for at se flydetaljerne og boardingpasset på telefonen, når det kommer.

Sørg for at angive pasnummer via KLM.com eller app'en inden boardingpasset skal udstedes. Det udstedes få døgn før afgang.

#### Så er det tid til at bestille rejsen Lima-Cusco tur/retur

- 1. Gå ind på latamairlines.com
- 2. Klik på det Europæiske flag med teksten "Rest of Europe" for at få siden til at blive vist på engelsk og priserne i euro. Den kan ikke vise dansk sprog og danske kroner.

# Bienvenido / Welcome

Selecciona tu país de residencia / Select your country of residence

| Sudamérica /<br>South America | Norteamérica /<br>North America | Europa / Europe          | Oceanía / Oceania         |
|-------------------------------|---------------------------------|--------------------------|---------------------------|
| Argentina                     | United States (English)         | Deutschland              | Australia                 |
| 🔶 Brasil                      | Estados Unidos (Español)        | España                   | New Zealand               |
| Chile                         | Estados Unidos (Português)      | France                   | Otras paísas /            |
| Colombia                      | México                          | Italia                   | Other countries           |
| Ecuador                       | Canada                          | United Kingdom           | other countries           |
| Paraguay                      |                                 | Rest of Europe (English) | Otros países (Español)    |
| Perú                          |                                 |                          | Other countries (English) |
|                               |                                 |                          |                           |

3. Søg Return Flight fra Lima til Cusco med afgang fra Lima d. 14/2 kl. 08.40 AM. Returrejsen har afgang fra Cusco til Lima d. 22/2 kl. 4.55 PM.

OBS: Siden vi bookede vores billetter, er udturen kl. 08.40 steget meget i pris. Vi vil derfor gerne give mulighed for, at I andre vil tage et fly op til to timer senere på en billigere afgang. Vi finder en løsning på transporten fra Cusco til Calca, når vi ved, hvor mange der ankommer hvornår. Giv os venligst besked, hvis du booker en senere afgang ©

| Round Trip 💙 Econor | my 💙 1 passenger 💙 | Use LATAM Pass Points |                    |        |
|---------------------|--------------------|-----------------------|--------------------|--------|
| Lima, LIM - Peru    | Cusco, CUZ - Peru  | Departure Tue. Feb 14 | Return Wed. Feb 22 | Search |
|                     |                    |                       |                    |        |

4. Vælg billettypen. Bagagemængden skal passe til den, du har købt på KLM-billetten, hvilket nok er billettypen "Plus".

| Basic                     | Light                | Plus                     | Тор         | Premium Economy           |
|---------------------------|----------------------|--------------------------|-------------|---------------------------|
| 🤜 Handbag                 | < Handbag            | < Handbag                | 🛛 Handbag   |                           |
| 🥝 Change with fee         | ✓ Carry-on bag 10 kg | 🥝 Carry-on bag 10 kg     | < Carry-on  | bag 16 kg                 |
| Benefits do not apply for | Change with fee      | I checked baggage 23 kg  | ✓ 3 checke  | d baggage 23 kg           |
| member categories         |                      | Change with fee          | 📀 Change v  | vit <mark>h</mark> no fee |
|                           |                      | Seat selection           | 🥝 Middle s  | eat blocked               |
|                           |                      | 🥺 30% refund             | 📀 Total ref | und                       |
|                           |                      | ✓ Use of upgrade coupons |             |                           |
| More details              | More details         | More details             | More detail | <u>s</u>                  |

5. Vælg returafgangen fra Cusco til Lima d. 22. februar kl. 4.55 PM

| Cheaper     |                           |             |                          |
|-------------|---------------------------|-------------|--------------------------|
| 4:55 PM CUZ | Duration<br>1 hr. 30 min. | 6:25 PM LIM | Adults from<br>EUR 42.01 |
| Direct      |                           |             |                          |

- 6. Vælg samme billettype som før ("Plus", hvis du har en taske indtjekket bagage).
- 7. Klik "Go to seats"
- 8. Du kan gratis vælge dit sæde, hvis du vælger mellem standardsæderne. Vælg et sæde til udturen, klik "Go to the next flight" og vælg sæde til hjemturen.

| Lima to Cusco<br>Departure trip                                                                                  | Cusco to Lima<br>Return trip |    |                                                 |
|----------------------------------------------------------------------------------------------------|------------------------------|----|-------------------------------------------------|
|                                                                                                    |                              | Pa | ssengers                                        |
| Front seats EUR 8.46                                                                                             | EMERGENCY EXIT               |    | If you are an Elite LATAM Pass Member, use your |
| Emergency exit EUR 10.34                                                                                         |                              |    | Trips, once this purchase is completed.         |
| Standard From +                                                                                                  |                              |    | Adult 1                                         |
| $\ensuremath{\mathbb{B}}^{\ensuremath{\mathbb{D}}}_{\ensuremath{\mathbb{C}}}$ Choose the seat of your preference |                              |    | Standard EUR 0.00                               |
|                                                                                                    |                              |    | Delete or change seat selection                 |
|                                                                                                    |                              |    |                                                 |
|                                                                                                    |                              |    |                                                 |
|                                                                                                    |                              |    | Go to the next flight                           |
|                                                                                                    |                              |    |                                                 |

9. Nu tilbyder den tilkøb. Når du tidligere har valgt en billettype MED bagage, behøver du IKKE vælge bagage igen her. Hvis du vælger bagage til her, får du booket til 2 tasker. Du kan derfor blot klikke på "Continue".

| Baggage<br>Buy your baggage now       | Prem<br>and pay less t | han at the airport |                                                   |
|---------------------------------------|------------------------|--------------------|---------------------------------------------------|
| Departure<br>Have you added hold bagg | age?                   | Ret                | urn                                               |
| 15 kg<br>EUR 18.00                    | ○ 0 ↔                  | 23 kg<br>EUR 24.00 | 1 included with Plus rate $\bigcirc$ 0 $\bigcirc$ |

10. Udfyld dine detaljer. Ved "Type of document" vælg "Passport".
 VIGTIGT: Skriv dit navn og pasnummer PRÆCIST som i passet!
 Du behøver ikke indtaste et "frequent flyer number", for det har du kun, hvis du flyver

regelmæssigt med LATAM eller en af deres samarbejdspartnere fra listen under "Airline". Dobbelttjek dit navn og pasnummer og klik "Continue".

| assengers                                               |   |                      |    | Trip | details                   |   |
|---------------------------------------------------------|---|----------------------|----|------|---------------------------|---|
| Adult                                                   |   |                      | ^  | 522  | Flights<br>EUR 390.74     | ~ |
| Name                                                    |   | Last name            |    | 略    | Seats<br>EUR 0.00         | ~ |
| C Date of birth *                                       |   | C Gender             |    | ¢    | Baggage item<br>EUR 0.00  | ~ |
| dd-mm-aaaa                                              | Ħ | Male                 | ~  | я,   | Final price<br>EUR 390.74 | × |
| Nationality                                             | ~ |                      |    |      | includes rees and toxes   |   |
| <ul> <li>Type of document</li> <li>ID</li> </ul>        | ~ | ID Number            |    |      |                           |   |
|                                                         |   | Without dots or dash |    |      |                           |   |
| Frequent Flyer number (optional)                        |   | LATAM Airlines       | ~  |      |                           |   |
| Add member number and earn miles<br>Contact information |   |                      |    |      |                           |   |
| Email                                                   |   | Code +34 V Numbe     | er |      |                           |   |
|                                                         |   |                      |    |      | Continue                  |   |

- 11. Vælg betalingsform, indtast betalingsoplysninger, tjek datoer, tidspunkter og dit navn en sidste gang, og køb billetten.
- 12. Tjek bekræftelsen, du får tilsendt på e-mail. Hvis der skulle være fejl i din booking, skal du skynde dig at kontakte LATAM inden for 24 timer for at ændre det.